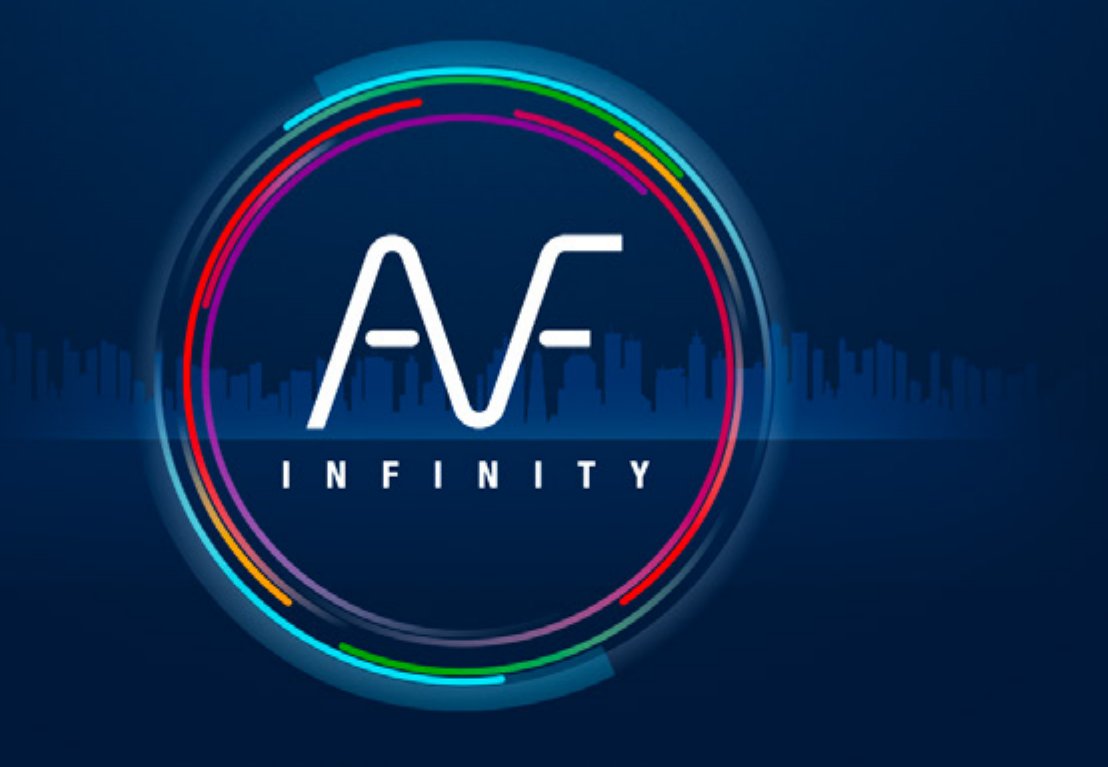

FAST AS FLUID

## Regolare le opzioni di WINDOWS ed EXCEL

PROCEDURA VERSIONE M01

### Configurazione di Windows 11 & 10

In Windows, controlla che il simbolo decimale sia un punto e non una virgola. In caso di modifica, non avrete problemi con i vecchi files.

|                       | 🤔 Area geografica                |                                                                 | ×       | 🤧 Personalizza formato        | ×                         |  |  |
|-----------------------|----------------------------------|-----------------------------------------------------------------|---------|-------------------------------|---------------------------|--|--|
| Ricercare             | Formati Opzioni di ammini        | Formati Opzioni di amministrazione                              |         |                               | Numeri Valuta Ora Data    |  |  |
| Meereare              | Formato: Italiano (Italia        | Formato: Italiano (Italia)                                      |         |                               | Esempio                   |  |  |
| Q area geografica     | Usa lingua di visualizz          | Usa lingua di visualizzazione di Windows (scelta consigliata) 🗸 |         | Positivo: 123.456.789,00      | Negativo: -123.456.789,00 |  |  |
|                       | Preferenze lingua                |                                                                 |         |                               |                           |  |  |
| <b>.</b>              | - Formati di data e ora          |                                                                 |         | Separatore decimale:          | . · · ·                   |  |  |
| •                     | Data breve:                      | dd/MM/yyyy                                                      | ~       | Cifre decimali:               | 2 ~                       |  |  |
| Appara quasta videata | Data estesa:                     | dddd d MMMM уууу                                                | ~       | Simbolo raggruppamento cifre: | ·                         |  |  |
| Appare questa videata | Ora breve:                       | HH:mm                                                           | ~       | Raggruppamento cifre:         | 123.456.789 ~             |  |  |
| Recenti               | Ora estesa:                      | HH:mm:ss                                                        | · · · · | Simbolo numeri negativi:      | - v                       |  |  |
| 🧬 Area geografica 🛛 🕹 | Primo giorno della<br>settimana: | lunedi                                                          | ~       | Formato numeri negativi:      | -1,1 ~                    |  |  |
|                       |                                  |                                                                 |         | Zeri iniziali:                | 0,7 ~                     |  |  |
|                       | Esempi<br>Data breve:            | 27/09/2023                                                      |         | Separatore di elenco:         | ; ~                       |  |  |
|                       | Data estesa:                     | mercoledi 27 settembre 2023                                     |         | Sistema di misura:            | Metrico decimale          |  |  |
| •                     | Ora breve:                       | 12:34                                                           |         | Cifre standard:               | 0123456789 🗸              |  |  |
|                       |                                  |                                                                 |         |                               |                           |  |  |

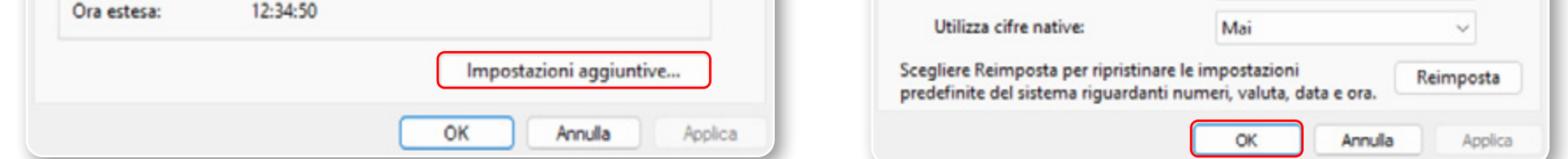

#### Windows 8

Puntare con il mouse l'angolo inferiore destro dello schermo e spostare il puntatore verso l'alto > Re-golazioni > Pannello di controllo > Area geografica, Lingua >Pulsante "Parametri supplementari ..." Simbolo decimale > Inserire il carattere "punto".

#### Windows 7

Menu iniziale > Pannello di controllo Orologio, Lingua > Area geografica e lingua. Modificare il formato della data, dell'ora o del numero > Pulsante "Parametri supplementari..." Simbolo decimale > Inseire il carattere "punto".

#### Windows Vista

Menu iniziale > Parametri > Pannello di controllo >Opzioni Area geografica e lingua > Scheda "Opzioni regionali" > Pulsante "Personnalizzare..." > Opzioni "Numero" > Simbolo decimale > Inserire il carattere "punto".

#### Windows XP

Menu iniziale > Pannello di controllo > Orologio. Area geografica, Lingua > Modificare il formato della data , dell'ora o del numero > Pulsante "Personalizzare il formato ..." > Simbolo decimale > Inserire il carattere "punto".

## Excel 2013/2016/365

Su EXCEL selezionare File e Opzioni

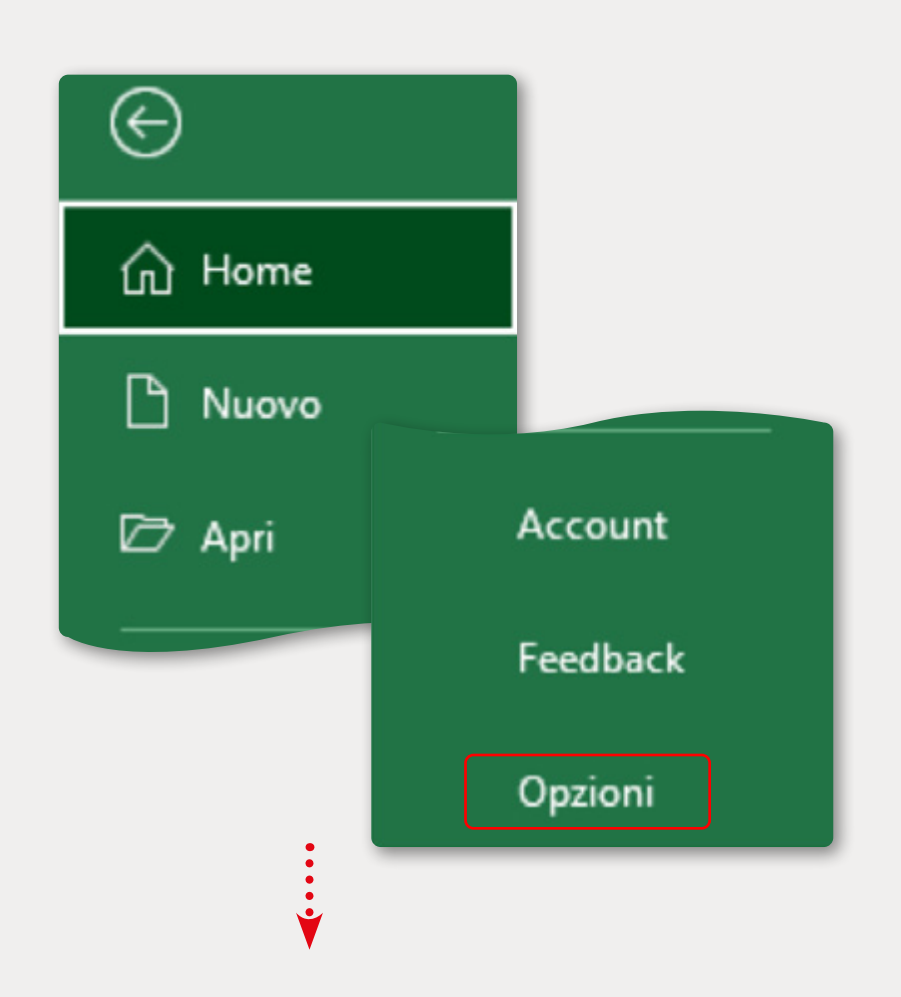

#### Nelle Opzioni di Excel selezionare Impostazioni avanzate. Confermare Utilizza separatori di sistema

| Opzioni di Excel        |                                                 | ? | ? | × |
|-------------------------|-------------------------------------------------|---|---|---|
| Generale<br>Formule     | Opzioni avanzate per l'utilizzo di Excel.       |   |   | • |
| Dati                    | Opzioni di modifica                             |   |   |   |
| Strumenti di correzione | Dopo la pressione di INVIO, sposta la selezione |   |   |   |

| Salvataggio                           | Direzione: Giù 🔻                                                                  |
|---------------------------------------|-----------------------------------------------------------------------------------|
| Lingua                                | Inserisci automaticamente virgola decimale                                        |
| Accessibilità                         | Decimali: 2                                                                       |
|                                       | Attiva guadratino di riempimento e trascinamento celle                            |
| Impostazioni avanzate                 | Avvisa prima di sovrascrivere le celle                                            |
| Personalizzazione barra multifunzione | Consenti modifica diretta nelle celle                                             |
| Paus di secono sonida                 | Estendi formati e formule degli intervalli dati                                   |
| Barra di accesso rapido               | Attiva voce percentuale automatica                                                |
| Componenti aggiuntivi                 | Abilita completamento automatico dei valori della cella                           |
| Centro protezione                     | Anteprima suggerimenti automatica                                                 |
|                                       | Ingrandisci con IntelliMouse                                                      |
|                                       | Avvisa quando viene eseguita un'operazione che può richiedere molto tempo         |
|                                       | Quando è interessato il numero di celle seguente (in migliaia): 33.554 🗘          |
|                                       | ✓ Utilizza separatori di sistema                                                  |
|                                       | Separatore decimale:                                                              |
|                                       | Separatore delle migliaia:                                                        |
|                                       | Spostamento cursore:                                                              |
|                                       |                                                                                   |
|                                       | ○ <u>V</u> isivo                                                                  |
|                                       | Non creare automaticamente un collegamento i <u>p</u> ertestuale per la schermata |
|                                       | Taglio, copia e incollamento                                                      |
|                                       |                                                                                   |
|                                       | OK Annulla                                                                        |

#### Selezionare Centro di protezione e Impostazioni Centro di protezione

| Opzioni di Excel                      |                                                                                                    | ?       | × |
|---------------------------------------|----------------------------------------------------------------------------------------------------|---------|---|
| Generale<br>Formule                   | 问 Contribuisce a proteggere i documenti e a preservare la sicurezza e l'integrità del computer.                                                                      |         |   |
| Dati                                  | Sicurezza e altre informazioni                                                                                                    |         |   |
| Strumenti di correzione               | Visitare Office.com per altre informazioni sulla tutela della privacy e sulla sicurezza.                                                                             |         |   |
| Salvataggio                           | Centro protezione di Microsoft                                                                                                    |         |   |
| Lingua                                | Centro protezione di Microsoft Evcel                                                                                                    |         |   |
| Accessibilità                         |                                                                                                    |         |   |
| Impostazioni avanzate                 | Centro protezione contiene impostazioni per la protezione e la privacy, utili per<br>garantire la sicurezza del computer. È consigliabile evitare di modificare tali | otezion | e |
| Personalizzazione barra multifunzione | impostazioni.                                                                                                    |         |   |
| Barra di accesso rapido               |                                                                                                    |         |   |
| Componenti aggiuntivi                 |                                                                                                    |         |   |
| Centro protezione                     |                                                                                                    |         |   |
|                                       |                                                                                                    |         |   |

# Selezionare Impostazioni delle macro. Confermare Considera attendibile l'accesso al modello a oggetti dei progetti VBA

V

| entro protezione                               |                                                                                                    | ?  | ×     |
|------------------------------------------------|----------------------------------------------------------------------------------------------------|----|-------|
| Autori attendibili                             | Impostazioni delle macro                                                                                     |    |       |
| Posizioni attendibili                          |                                                                                                    |    |       |
| Documenti attendibili                          | <ul> <li>Disabilita tutte le macro senza notifica</li> <li>Disabilita tutte le macro con potifica</li> </ul> |    |       |
| Cataloghi di componenti aggiuntivi attendibili | <ul> <li>Disabilita tutte le macro tranne quelle con firma digitale</li> </ul>                               |    |       |
| Componenti aggiuntivi                          | Abilita tutte le macro (scelta non consigliata, possibile esecuzione di codice pericoloso)                   |    |       |
| Impostazioni ActiveX                           | Impostazioni macro sviluppatori                                                                              |    |       |
| Impostazioni delle macro                       |                                                                                                    |    |       |
| Visualizzazione protetta                       | Considera attendibile l'accesso al modello a oggetti dei progetti <u>V</u> BA                                |    |       |
| Barra dei messaggi                             |                                                                                                    |    |       |
| Contenuto esterno                              |                                                                                                    |    |       |
| Impostazioni di blocco dei file                |                                                                                                    |    |       |
| Opzioni della privacy                          |                                                                                                    |    |       |
| Accesso basato su modulo                       |                                                                                                    |    |       |
|                                                | OK                                                                                                    | An | nulla |

2 AVETE PROBLEMI ? CONTATTATE ATH SOFTWARE : 011 437 04 99 • CONSULTATE LA PAGINA FAQ AUTOFLUID IN ITALIANO • SCARICATE IL SOFTWARE & LE PATCH SUL SITO AUTOFLUID

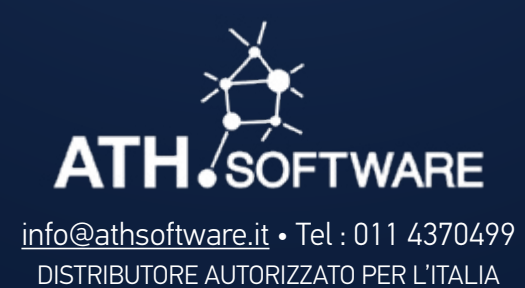

AUTOFLUID É SVILUPPATO DA TRACÉOCAD